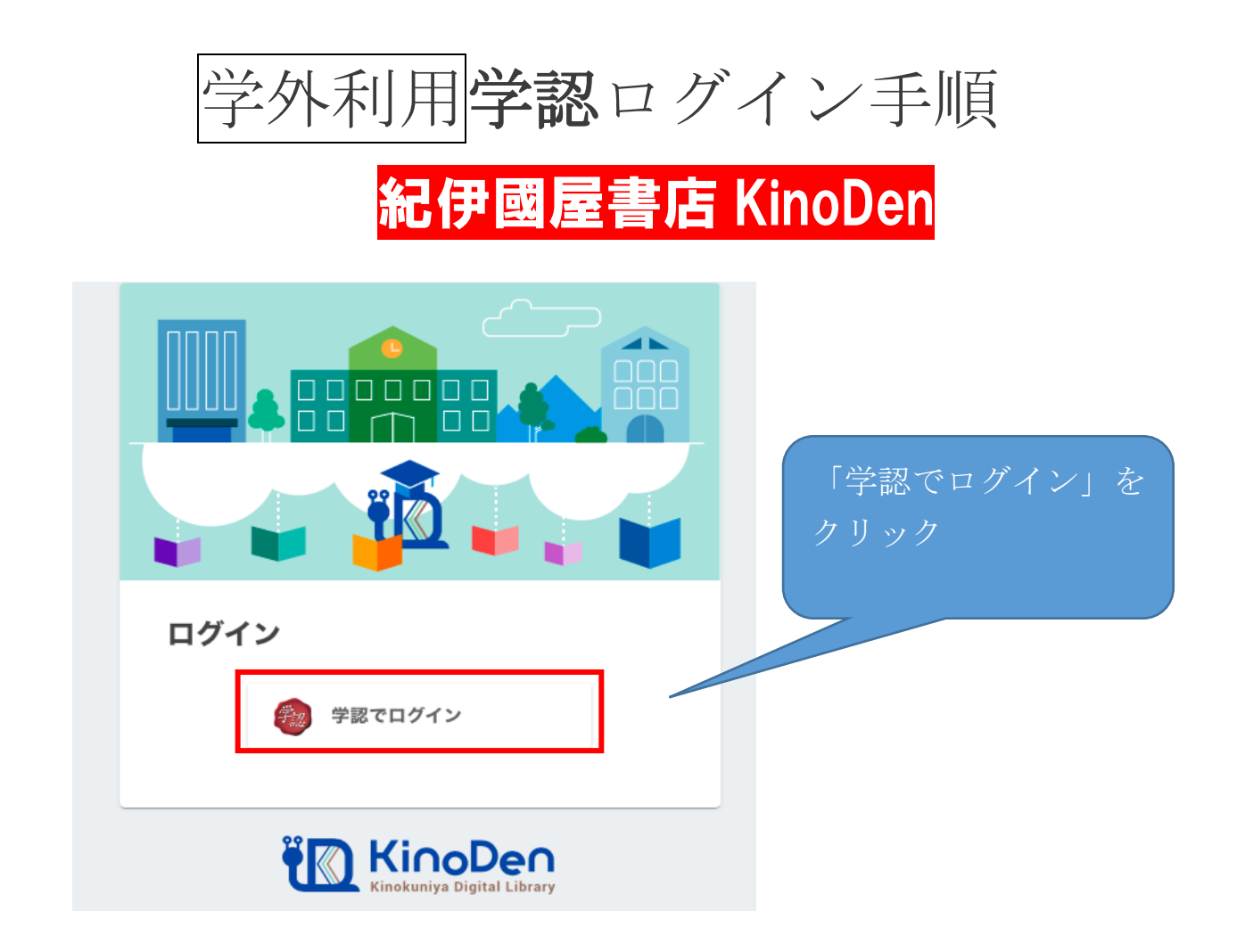

※学生さんのユーザ ID とパスワードは、Web class と同じです。
 教職員は ID…S0J0 office365 メールアドレスの@より左側、パスワード…S0J0 office365 のパスワードです。

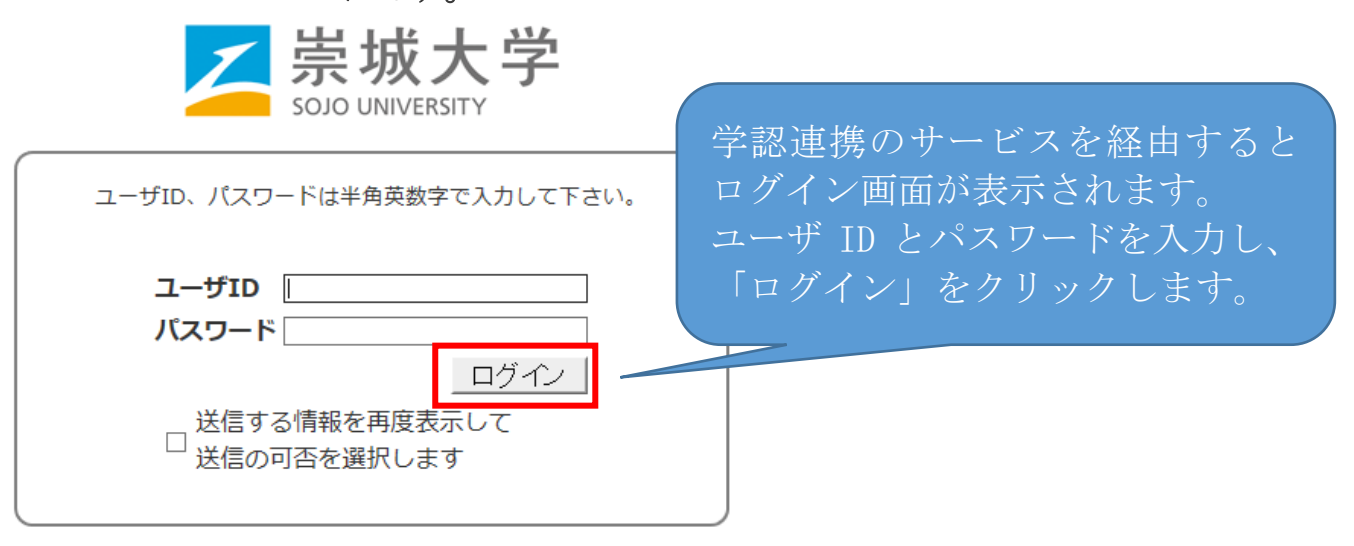

Copyright (c) 2019 Sojo University

2. ログインに成功するとイメージングマトリクス認証画面が表示されます。 このイメージの配置は毎回変わります。

ここで、自分で設定しているイメージを順序通りに3つクリックします。 ※初期設定は下記の通りとなります。 以前設定を変更したが、順序を忘れられた場合は「<mark>※1イメージ(パスワード)</mark> <mark>確認及び設定手順(学内のみ)</mark>」をご覧ください。

> 36 19 69 72 12 0 34 ٢ 8 Ć Ø 09 B ð 9 \* Ø 15 le 33 ø 0 ٢ 8 03 ログイン クリア パネル表示 □送信する情報を再度表示 可否を選択します javascriptを用いて認証を行ないます。 入力した文字列(認証情報)は使い捨てパスワード化されますので、ネットワーク上にそのま ま流れることはありません。 再認証

崇城大学

SOLO UNIVERSITY

1

順序通りに3つクリック

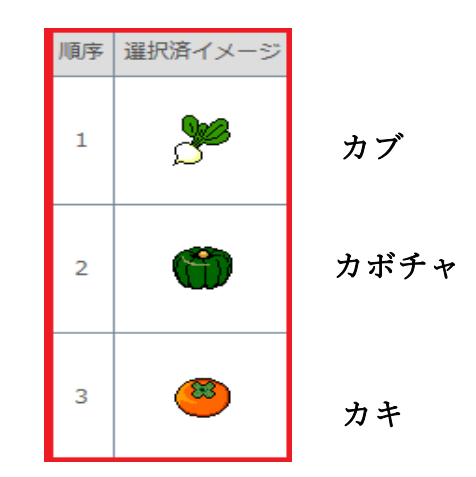

※1【確認場所】図書館HP→総合情報センター→多要素認証経由時のログイン手 順及びパスワード設定手順(学内のみ)

3. ログインに成功すると利用者情報の送信確認ページが表示されます。

| <mark> 、 崇城大</mark><br>SOJO UNIVERSIT                          | 、学                                                                                                    |                             |
|----------------------------------------------------------------|----------------------------------------------------------------------------------------------------|-----------------------------|
| あなたがアクセスしようとしてい?                                               | るサービス:                                                                                                    |                             |
| to abstreet gild \$15                                          | and the second second se |                             |
| サービスから提示された説明:<br>Shibboleth 2.0 プロトコル属性表                      | マテサービス                                                                                                    | 「同意方法の選択」より、適切              |
| サービスに送信される                                                     | 5情報                                                                                                    | なものを選択し、「同意」をクリ             |
| eduPersonEntitlement                                           | are made all collisional community for the last                                                                                                    |                             |
| eduPersonPrincipalName                                         | mindred with the de                                                                                                    | ックしより。※ ここで選択し              |
| jaOrganizationName                                             | 渠城大学                                                                                                    | た内容はブラウザーのクッキ               |
| mail                                                           | 1000000100100                                                                                                    |                             |
| organizationName                                               | Sojo University                                                                                                    | 一に保存されます。                   |
| sumame                                                         | sojo                                                                                                    |                             |
| 朝を送信することに同意しますか<br>同意方法の違択:<br>○ 次回ログイン時に再度チェ:                 | ックします。                                                                                                    |                             |
| <ul> <li>今回だけ情報を送信することに同意します。</li> </ul>                       |                                                                                                    |                             |
| <ul> <li>このサービスに送信する情報</li> </ul>                              | 動が変わった場合は、再度チェックします。                                                                                                    |                             |
| <ul> <li>今回と同じ情報であれば</li> </ul>                                | 今後も自動的にこのサービスに送信することに同意します。                                                                                                    |                             |
| ○ 今後はチェックしません。                                                 |                                                                                                    | 「同意方法の選択」の3つの中か             |
| <ul> <li>すべての私に関する情報を今後アクセスするすべてのサービスに送信することに問意します。</li> </ul> |                                                                                                    | ら上から2つ目を選ぶと、次回以             |
| この設定はログインページのチェックボックスでいつでも取り消すことができます。                         |                                                                                                    | 路 <sup>-</sup> のロガイン作業の必要がた |
|                                                                | #55 回夏                                                                                                    | / かります                      |
|                                                                | APPER LOWER                                                                                                    |                             |

4. 「同意」をクリックすると最初のサービスのページに転送され、完了です。